## Для обеспечения защиты передаваемых данных выполните следующие настройки:

1. В Windows 10 наберите в строке поиска «Прокси-сервер» (рис.1).

| Все Приложения Документы                              | Интернет | Другие 🔻 .                                    | ·· × |  |  |  |  |
|-------------------------------------------------------|----------|-----------------------------------------------|------|--|--|--|--|
| Лучшее соответствие                                   |          |                                               |      |  |  |  |  |
| Параметры <b>прокси</b> -сервера<br>Параметры системы |          |                                               |      |  |  |  |  |
| Параметры                                             |          | <b>D</b>                                      |      |  |  |  |  |
| Изменить параметры прокси-<br>сервера                 | >        | Параметры прокси-сервера<br>Параметры системы |      |  |  |  |  |
| Изменение параметров прокси-<br>сервера вручную       | >        | С Открыть                                     |      |  |  |  |  |
| Включение и выключение<br>автоматического обнаружения | >        |                                               |      |  |  |  |  |
|                                                       | >        |                                               |      |  |  |  |  |
| Поиск в Интернете                                     |          |                                               |      |  |  |  |  |
| Прокси - См. результаты в Интернете                   | • >      |                                               |      |  |  |  |  |
| , Прокси <b>сервер</b>                                | >        |                                               |      |  |  |  |  |
| Р прокси <b>сервер настройки</b>                      | >        |                                               |      |  |  |  |  |
| , Прокси <b>сервера</b>                               | >        |                                               |      |  |  |  |  |
| Р прокси <b>ма рп</b>                                 | >        |                                               |      |  |  |  |  |
| О прокси <b>сервис</b>                                | >        |                                               |      |  |  |  |  |
| , <sup>О</sup> прокси                                 |          | 별 💽 🥥 🏹 ڬ 🛱 🗐 🤇                               | 🚨 🍄  |  |  |  |  |

Рисунок 1. Поиск настроек Прокси-сервера.

2.В настройках прокси-сервера активируйте опцию «Использовать сценарий настройки» и укажите следующий параметр: http://reports.by/proxy.pac в строке «Адрес сценария» (рис.2).

| Параметры        |                                                                                                    |  |  |  |
|------------------|----------------------------------------------------------------------------------------------------|--|--|--|
| 🕅 Главная        | Прокси-сервер                                                                                                    |  |  |  |
| Найти параметр 🔎 | Автоматическая настройка прокси-сервера                                                                                       |  |  |  |
| Сеть и Интернет  | Использование прокси-сервера для подключений к Ethernet или<br>сетям Wi-Fi. Эти параметры не применяются для VPN-подключений. |  |  |  |
|                  | Определять параметры автоматически                                                                                            |  |  |  |
| 문 Ethernet       | Вкл. Использовать сценарий настройки                                                                                          |  |  |  |
| ி Набор номера   | Вкл.                                                                                                    |  |  |  |
| 989 VPN          | Адрес сценария                                                                                                    |  |  |  |
| Прокси-сервер    | Сохранить                                                                                                    |  |  |  |

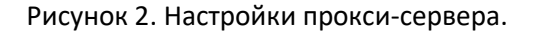

**Обратите внимание!** Если Вы по своему усмотрению используете браузер, который не использует общесистемную настройку операционной системы то используйте настройки браузера (рис.3 и 4). В этом случае работоспособность не гарантируется.

|                           | 4 Настройки             | ×                       | +                                                                                                    |           | ~ - |                    | × |
|---------------------------|-------------------------|-------------------------|----------------------------------------------------------------------------------------------------|-----------|-----|--------------------|---|
| $\leftarrow -\frac{1}{2}$ | С                       | 😫 Firefox               | about:preferences                                                                                                    |           |     | $\bigtriangledown$ | ≡ |
|                           |                         |                         | Р Найти в Настройках                                                                                                    | ]         |     |                    | ^ |
| Ę                         | Основные                |                         |                                                                                                    |           |     |                    |   |
| ۵<br>۵                    | Начало                  | 🔽 Ис                    | пользовать фоновую службу для установки обновлений                                                                                      |           |     |                    |   |
| a                         | Поиск                   |                         |                                                                                                    |           |     |                    |   |
| 6                         | Приватность и<br>Защита | Про                     | изводительность                                                                                                    |           |     |                    |   |
| ¢                         | Синхронизация           | NC 🔽<br>σ               | пользовать рекомендуемые настройки производительности Подробнее<br>и настройки рассчитаны для вашего компьютера и операционной системы. |           |     |                    |   |
| n                         | Больше от Mozilla       |                         |                                                                                                    |           |     |                    |   |
|                           |                         | Про                     | смотр сети                                                                                                    |           |     |                    |   |
|                           |                         | 🔽 No                    | пользовать автоматическую прокрутку                                                                                                    |           |     |                    |   |
|                           |                         | 🗹 Vo                    | <u>п</u> ользовать плавную прокрутку                                                                                                    |           |     |                    |   |
|                           |                         | 🔽 Пр                    | и необходимо <u>с</u> ти показывать сенсорную клавиатуру                                                                                |           |     |                    |   |
|                           |                         | 🗌 Bc                    | егда использовать влавиши курсора для навигации по страницам                                                                            |           |     |                    |   |
|                           |                         | <u>N</u> o              | кать текст на странице по мере его набора                                                                                               |           |     |                    |   |
|                           |                         | 🔽 Вк                    | лючить элементы управления видео «Картинка в картинке» Подробнее                                                                        |           |     |                    |   |
|                           |                         | <mark>⊠</mark> ⊻п<br>ви | равлять воспроизведением звука или видео с помощью клавиатуры, гарнитуры или<br>ртуального интерфейса                                   | Подробнее |     |                    |   |
|                           |                         | 🔽 Pe                    | комендовать расширения при просмотре Подробнее                                                                                          |           |     |                    |   |
|                           |                         | 🔽 Pe                    | комендовать функции при просмотре Подробнее                                                                                             |           |     |                    |   |
|                           |                         |                         |                                                                                                    |           |     |                    |   |
|                           |                         | Hac                     | гройки сети                                                                                                    | _         |     |                    |   |
| ර                         | Расширения и темы       | Настр                   | юить, как Firefox соединяется с Интернетом. Подробнее <u>Н</u> астроить                                                                 |           |     |                    |   |
| ?                         | Поддержка Firefox       |                         |                                                                                                    | -         |     |                    |   |
|                           |                         |                         |                                                                                                    |           |     |                    | ~ |

Рисунок 3. Настройки сети.

| 👌 🔞 Настройки     | × +                           | ₽°                                                                                  |                           |                   |
|-------------------|-------------------------------|-------------------------------------------------------------------------------------|---------------------------|-------------------|
| C                 | 🔞 Firefox ab                  | out:preferences                                                                     |                           |                   |
|                   |                               |                                                                                     | O. Unitru o Marmañere     |                   |
|                   |                               | Парам                                                                               | етры соединения           |                   |
| В Основные        |                               | 101 m                                                                               |                           |                   |
| Начало            | 🔽 Испол                       | настройка прокси для доступа в Инте                                                 | рнет                      |                   |
| Поиск             |                               |                                                                                     |                           |                   |
|                   | _                             | Использовать системные настройки про                                                |                           |                   |
| Защита            | Произ                         | ВО,<br>Ру <u>ч</u> ная настройка прокси                                             |                           |                   |
| Синхронизация     | Испол                         | нато НТТР прокси                                                                    | Πο                        | о та              |
| Больше от Mozilla | 516115                        | Также использовать это                                                              | т прокси для HTTPS        |                   |
|                   |                               | НТТРЅ прокси                                                                        | Πο                        | О та              |
|                   | Просм                         | т                                                                                   |                           |                   |
|                   | 🔽 Испол                       | льзс Удел SOCKS                                                                     | По                        | p <u>r</u> 0      |
|                   | <mark>У</mark> Ис <u>п</u> ол | льзс Socks <u>4</u> Socks <u>5</u>                                                  |                           |                   |
|                   | 🗹 При н                       | еоб OURL автоматической настройки прокси                                            |                           |                   |
|                   | 🗌 Всегда                      | а ис http://reports.by/proxy.pac                                                    |                           | О <u>б</u> новить |
|                   | Искат                         | ь те<br>Не использовать прокси <u>д</u> ля                                          |                           |                   |
|                   | 🛃 Включ                       | ите                                                                                 |                           |                   |
|                   | 🔽 Управ                       | злят                                                                                |                           |                   |
|                   | вирту                         | алы<br>Пример: .mozilla-russia.org, .net.nz, 192.168.1.                             | 0/24                      |                   |
|                   | Реком                         | IEH/ Соединения с localhost, 127.0.0.1/8 и ::1 нико                                 | огда не проксируются.     |                   |
|                   | Pekow                         | Не запрашивать аутентификацию (если 6)                                              | был сохранён пароль)      |                   |
|                   |                               | Отправл <u>а</u> ть DNS-запросы через прокси по по по по по по по по по по по по по | при использовании SOCKS 5 |                   |
|                   | Настро                        | Вкдючить DNS через HTTPS                                                            |                           |                   |
| Расширения и темы | Настории                      | Используемый провайдер Cloudflare                                                   | (По умолчанию)            | ~                 |
|                   |                               |                                                                                     |                           | 0                 |

Рисунок 4. URL автоматической настройки прокси-сервера.

3. В свойствах ярлыка, используемого Вами браузера укажите следующий параметр: --proxy-bypasslist="<-loopback> (рис.5). **Обратите внимание!** Для корректной работы с АИС Отчет необходимо запускать браузер только через ярлык с данным параметром.

| 😥 Свойства: Google Chrome |                               |                                    |  |  |  |  |
|---------------------------|-------------------------------|------------------------------------|--|--|--|--|
| Безопасность<br>Общие     | Подробно<br>Ярлык             | Предыдущие версии<br>Совместимость |  |  |  |  |
| Google Chrome             |                               |                                    |  |  |  |  |
| Тип объекта:              | Приложение                    |                                    |  |  |  |  |
| Расположение:             | Application                   |                                    |  |  |  |  |
| О <u>б</u> ъект:          | on \chrome.exe"proxy-bypa     | ass-list=''<-loopback>»            |  |  |  |  |
| Рабочая <u>п</u> апка:    | "C:\Program Files\Google\C    | hrome\Application"                 |  |  |  |  |
| Б <u>ы</u> стрый вызов:   | Нет                           |                                    |  |  |  |  |
| <u>О</u> кно:             | Обычный размер окна 🗸         |                                    |  |  |  |  |
| <u>К</u> омментарий:      | мментарий: Доступ в Интернет  |                                    |  |  |  |  |
| <u>Р</u> асположение ф    | райла См <u>е</u> нить значок | Дополнительно                      |  |  |  |  |
|                           |                               |                                    |  |  |  |  |
|                           |                               |                                    |  |  |  |  |
|                           |                               |                                    |  |  |  |  |
|                           |                               |                                    |  |  |  |  |
|                           | ОК                            | Отмена При <u>м</u> енить          |  |  |  |  |

Рисунок 5. Добавление параметра.

**Обратите внимание!** После перезагрузки ПЭВМ требуется повторный запуск клиента клиентского приложения (*NTClientSoftware*). *Рекомендуется включить функцию автозапуска NTClientSoftware* (*Puc.6*).

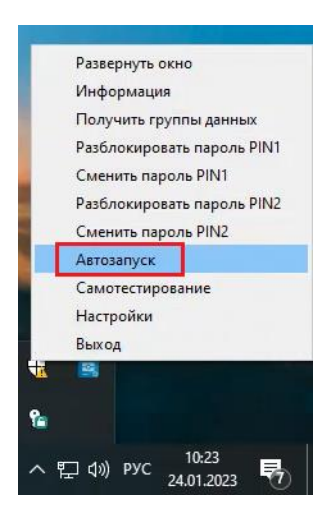

Рисунок 6. Включение функции автозапуска NTClientSoftware.

4. Для активации функций TLS клиента клиентского приложения «NTClientSoftware».

В ОС Windows запустите консоль СМD (рис.7) и введите следующий параметр:

curl --location --request POST "127.0.0.1:8084/api/v2/tls\_init" --header "Content-Type: application/json" --data-raw "{\"tls\_server\_ip\_port\": \"93.125.25.171:8443\",\"tls\_client\_port\":\"8085\"}" -v

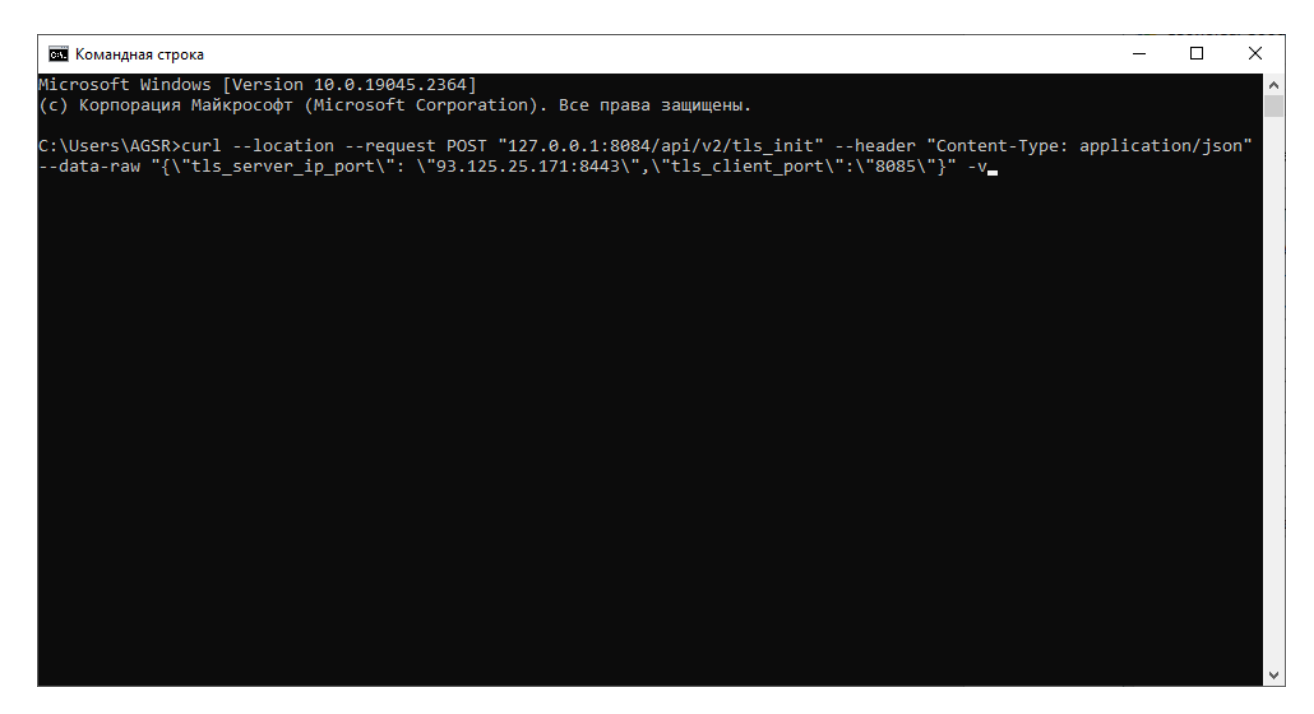

Рисунок 7. Ввод параметра в консоли CMD (Windows).

Пример правильного исполнения (рис.8).

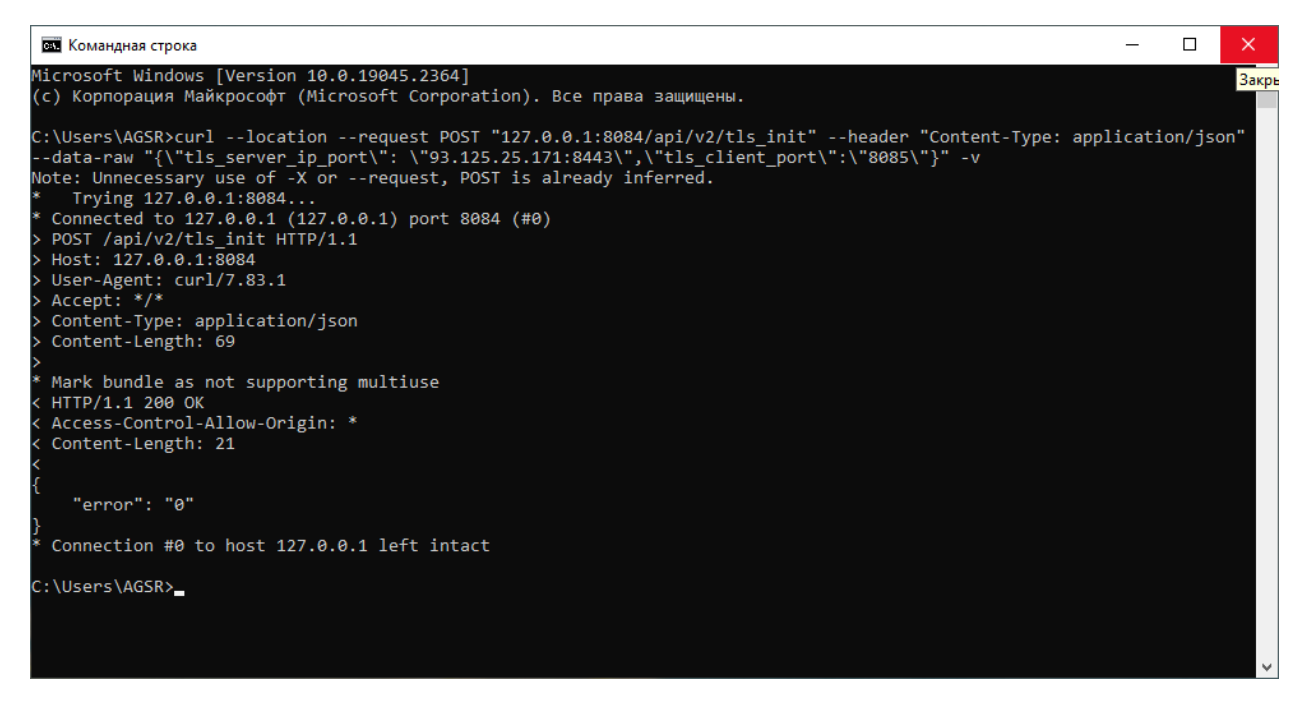

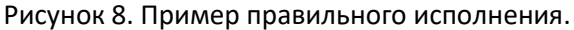

**Обратите внимание!** После перезагрузки ПЭВМ требуется повторный запуск функции КП. *Рекомендуется создать \*.cmd файл или сценарий, включить его в автозагрузку или планировщик задач ОС.*  5. В качестве самого простого (доступного варианта) добавления в автозагрузку предлагается сформировать файл TLSNtc.cmd (имя файла может быль любым) со следующими параметрами:

```
@echo off
curl --location --request POST "127.0.0.1:8084/api/v2/tls_init" --header "Content-Type:
application/json" --data-raw "{\"tls_server_ip_port\":
\"93.125.25.171:8443\",\"tls_client_port\":\"8085\"}" -v
pause
```

Разместить файл в автозагрузку можно следующим способом.

Нажмите клавиши: Ш Win и R (Рис.9)

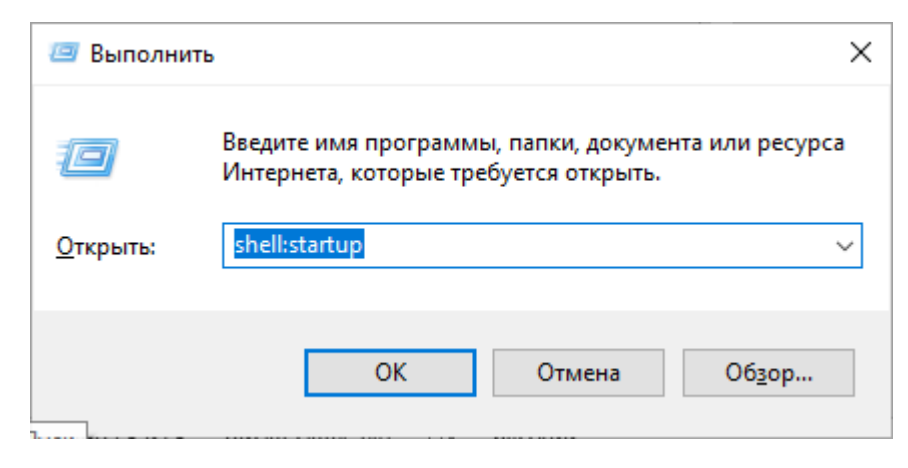

Рисунок 9.

В появившемся окне введите: shell:startup и нажмите «Ввод». Должен открыться проводник в папку «Автозагрузка» (Рис. 9). Скопируйте в данную папку созданный \*.cmd файл (Рис.10).

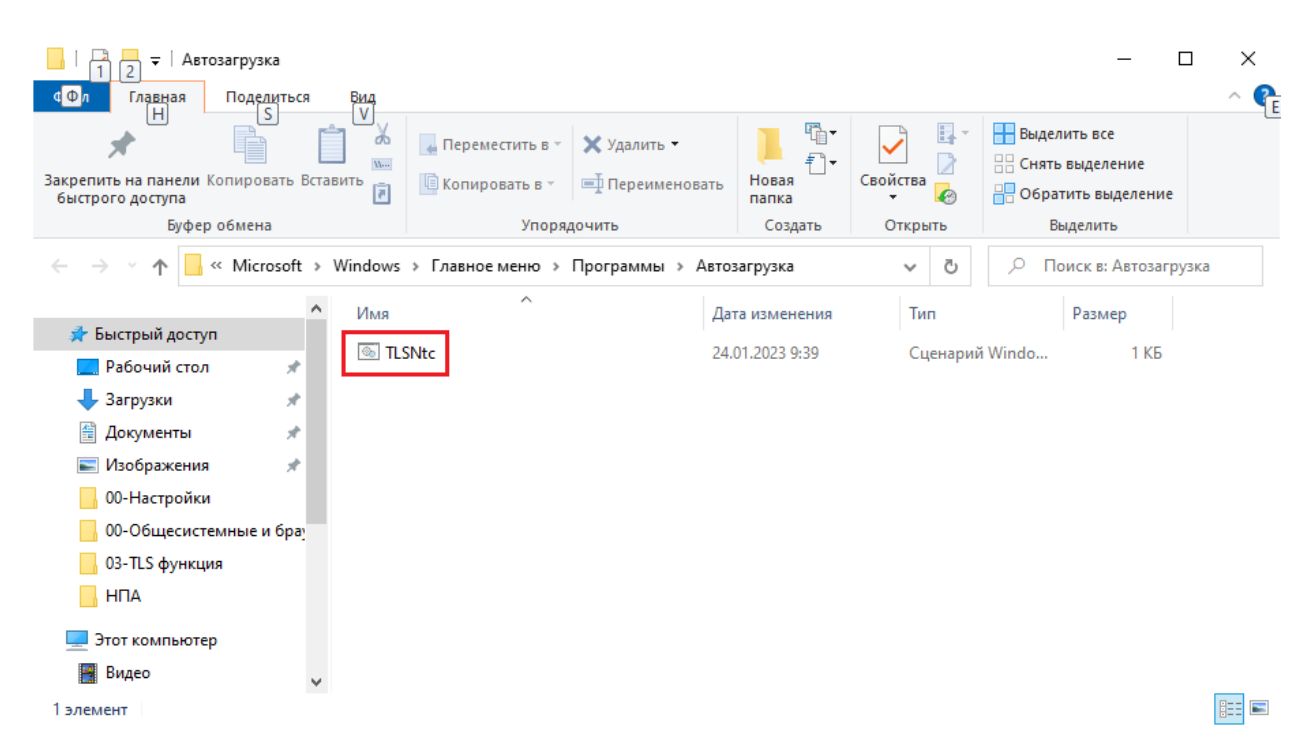

Рисунок 10. Скопированный файл находится в папке «Автозагрузка».

Пример полного пути: C:\Users\%USERNAME%\AppData\Roaming\Microsoft\Windows\Start Menu\Programs\Startup 6. Если после всех проведенных операций браузер выдает следующую ошибку (Рис.11), то рекомендуется отключить функцию автозагрузки приложения (NTClientSoftware) и добавить его в автозагрузку путем копирования ярлыка приложения NTClientSoftware в папку автозагрузки аналогично действиям описанным в Главе 5 (Рис.12 и 13).

## Нет подключения к Интернету

На прокси-сервере возникла проблема или адрес указан неверно.

Попробуйте сделать следующее:

- Обратитесь за помощью к системному администратору.
- Проверьте адрес прокси-сервера.
- Выполните диагностику сети в Windows

ERR\_PROXY\_CONNECTION\_FAILED

Скрыть подробности

## Если вы используете прокси-сервер...

Проверьте настройки прокси-сервера или попросите администратора задать верные параметры. В противном случае^ Выберите меню Chrome > Настройки > Показать дополнительные настройки > Изменить настройки прокси-сервера... > Настройка сети и снимите флажок "Использовать прокси-сервер для локальных подключений".

Рисунок 11. Ошибка при доступе к сайту.

| 💷 Выполни        | ть Х                                                                                         |
|------------------|----------------------------------------------------------------------------------------------|
|                  | Введите имя программы, папки, документа или ресурса<br>Интернета, которые требуется открыть. |
| <u>О</u> ткрыть: | shell:startup ~                                                                              |
|                  | ОК Отмена Об <u>з</u> ор                                                                     |

Рисунок 12.

| 🔤 🚽 Автозагрузка                                                                  | Управление                                     | Управление             |          | — C                                                   | ı × |
|-----------------------------------------------------------------------------------|------------------------------------------------|------------------------|----------|-------------------------------------------------------|-----|
| Фл Главная Поделиться Вид                                                         | Средства работы с ярлыками                     | Средства работы с прил | южениями |                                                       | ^ 🔮 |
| Закрепить на панели Копировать Вставить Вставить                                  | Переместить в × Удали<br>Копировать в • Переме | именовать Новая папка  | Свойства | Выделить все<br>Снять выделение<br>Обратить выделение |     |
| Буфер обмена                                                                      | Упорядочить                                    | Создать                | Открыть  | Выделить                                              |     |
| $\leftarrow$ $\rightarrow$ $\checkmark$ $\bigstar$ Microsoft $\Rightarrow$ Window | vs > Главное меню > Программ                   | лы » Автозагрузка      | ~ Ū      | Поиск в: Автозагруз                                   | вка |
| ^ Имя                                                                             | ^                                              | Дата изменения         | Тип      | Размер                                                |     |
| 🖈 Быстрый доступ                                                                  | NTClientSoftware                               | 10.01.2023 9:58        | Ярдык    | 1 KF                                                  |     |
| 🛄 Рабочий стол 🖈 🏴                                                                | TLS                                            | 24.01.2023 12:47       | Сценарий | i Windo 1 КБ                                          |     |
| 🕹 Загрузки 🖈                                                                      |                                                |                        |          |                                                       |     |
| 🚆 Документы 🖈                                                                     |                                                |                        |          |                                                       |     |
| 📰 Изображения 🛛 🖈                                                                 |                                                |                        |          |                                                       |     |
| 📙 00-Настройки                                                                    |                                                |                        |          |                                                       |     |
| 00-Общесистемные и бра                                                            |                                                |                        |          |                                                       |     |
| 🔒 03-TLS функция                                                                  |                                                |                        |          |                                                       |     |
| logs                                                                              |                                                |                        |          |                                                       |     |
| 💻 Этот компьютер                                                                  |                                                |                        |          |                                                       |     |
| 🚪 Видео 🗸                                                                         |                                                |                        |          |                                                       |     |
| Элементов: 2 Выбран 1 элемент: 961 байт                                           |                                                |                        |          |                                                       |     |

Рисунок 13. Ярлык NTClientSoftware скопирован в автозагрузку.

**Обратите внимание!** Если Вы снова включили функцию автозапуска NTClientSoftware. (Puc.6). то работоспособность может быть нарушена. В этом случае снова (вручную) отключите функцию автозагрузки и повторите действия изложенные в Главе 6.

**Обратите внимание!** Работоспособность на операционных системах Windows 7 и Vista не гарантируется. Настройки на данных системах применяться по аналогии с вышеуказанными (для Windows 10).